# 製品紹介

カメラ ――

ステータスランプス –

ストラップ取付金具

電源ボタン

スリープ/起動

エンジェルアイスマートリーダーは最新なコンピュータービ ジョン及び人工知能技術に基づき、視覚疲労、弱視、視覚障害 のある方がテキストの読み取りと識別ができるようにするウェ アラブルAI装置です。テキスト情報の読取方法に新しい変化を もたらします。

----- 0

●─── タッチバー

マグネット

## 使用方法

1. ラバーブランケットを取り出し、 バックルの真ん中に詰めます(この 手順はリ ーダーをご自身のメガネに 取り付ける場合のみが必要です。当 社が提供するメガネを着用する時は 無視しても構いません)。

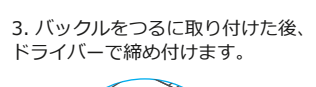

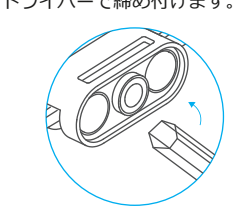

5. メガネをかけた後、電源ボタン を5秒ほど押してスマートリーダー の電源を入れます。

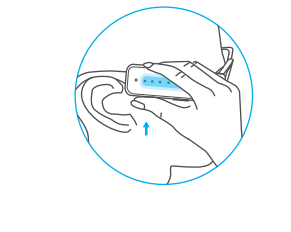

2. バックルを取り出し、メガネ 右側のつるに取り付けます。

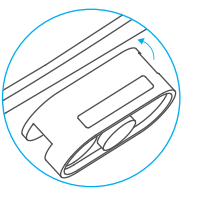

4. リーダー本体を取り出し、磁石 のある裏面とバックルに入っている
設定モードの場合 磁石をくっつけます。これで取付が 完了です。

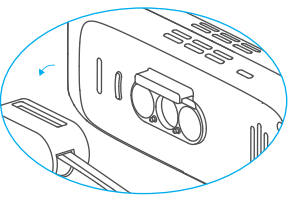

6. リーダーを起動した後、読み たいテキストを真正面に置 き、30cmほどの距離を持ち リーダーの音声ガイドに従い、 キストの位置を移動してくださ い。先端にあるカメラが自動的 写真を撮ってくれますので、リー ダーを触らなくても大丈夫です。

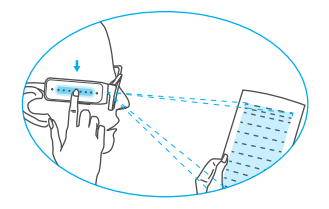

### タッチバーの使い方:

リーダーは起動後、自動的に文章識別モードに入ります。文章 識別モ ードの場合

1.タップ:読み上げている途中、タップで一時停止または読 続きができます。前後にスワイプすることで、早送りと巻き戻 しができます。

2.ダブルタップ:現在の状態を取り消し、文章識別モードに戻 ります。

3.前後スワイプ:前後にスワイプすることで音量が調整できま

4.長押し:長押しすると設定モードに入ります。再び長押し ると文章識別モードに戻ります。

1.スワイプ:いろいろなオプション設定に切り替えます。イヤ ホン接続、ブルートゥース、読み上げ速度、音量設定など。

2.タップ:現在のオプション設定に確認します。例えば、音 量設定にスワイプした時、タップして音量設定に入ります。

3.ダブルタップ:前の設定に戻ります。 4.長押し:文章識別モードに戻ります。

## 操作方法

### 1.起動とシャットダウン

1.1記動:電源ボタンを5秒ほど押します。しばらく経ってから 「AngelEve Smart Readerへようこそ」という起動音楽が聞 こえたら、起動が成功しました。

1.2シャットダウン:電源ボタンを3秒ほど押すと電源オフの音 楽が聞こえたら、シャットダウンが完了です。

### 2.文章識別モード

2.1. スマートリーダーは起動後、自動的に文章識別モードに入 ります。

2.1.1自動識別:読み上げモードに入りましたら、下記のよう な音声ガイドが聞こえます。テキストを真正面に置いて、30cm ほどの距離に置いてください。リーダーが自動的に写真を撮る位 置を教えてくれますので、指示に従ってテキストを移動してくだ さい。

2.1.2ダブルタップ:::読み上げモードに戻ります。 2.1.3長押し: 読み上げモードの状態で長押しすると設定モード に入ります。設定モードでは、長押しすると読み上げモードに戻 ります。

2.1.4スワイプ:前後にスワイプすると、読み上げモードの状 態では音量の調整、設定モードの状態ではオプション設定の切り 替えができます。

### 3.設定モード

3.1読み上げ速度設定:前後にスワイプして読み取り速度が調整 できます。

3.2音量設定:前後にスワイプして音量が調整できます。 3.3ボイス設定:リーダーの出荷時は男性の声に設定されていま すが、ボイス設定でタッチバーをスワイプすることで女性の声に 切り替えることができます。

3.4イヤホン接続設定:この設定にタップして入り、音声ガイド に従ってリーダーをBluetoothイヤホンに接続することができま

3.5インターネット設定:この設定にタップして入り音声ガイト に従ってリーダーをインターネットに接続することができます。 3.6リセット設定:リーダーが初期化されます。 3.7 ソフトウェアバージョン:バージョン番号が提示されます。

4.手動で写真を撮影し、識別させる手順 4.1 識別させる原稿のテキストと背景に一定のコントラストが必 要です。白い紙に黒文字のコントラストが最適です。 4.2 よりよく識別ができるよう、光の反射を避けてください。 4.3 通常の室内照明の下で使用ください。

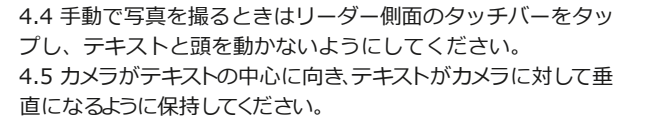

撮影前のポーズを下図に示します。

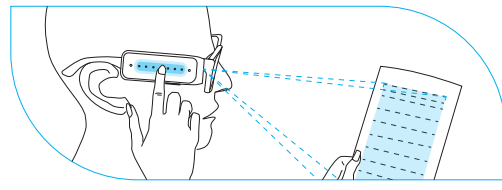

### 写真1:テキスト全体識別

5.異なる素材に対する最適な撮影距離は以下の通りです。 5.1 名刺、薬箱、IDカードのカテゴリ:品物は比較的小さいた め、約25cmの距離で写真を撮ることがお勧めです。(奨励さ れる文字サイズは9pt以上です) 5.2 B5サイズの用紙:約30 cmの距離で写真を撮ってくださ い。(奨励される文字サイズは9pt以上です) 5.3 A4用紙とB5の本: A4用紙を平らにして、B5の本をしっか りと広げて、約35cmの距離で写真を撮ってください。(奨励 される文字サイズは9pt以上です) 5.4 A4の本は開く必要があります。約45cmで写真を撮ってく ださい。(奨励される文字サイズは10pt以上です) 5.5 メール:光の反射を抑え、コンピューター背景画面をきれ いにしてください。メールを読み取る時の距離は約35cmで す。(奨励される文字サイズは10pt以上です)

6. リーダーをBluetoothイヤホンに接続する方法: 6.1 設定モードのところにスワイプして「イヤホン接続設定」オプション を探し出し、タップして入ります。

6.2 「Bluetoothはオフです」という音声が聞こえ、タップして Bluetoothをオンにします。Bluetoothをオンにした後、自動的に周り にペアリングモードになっているBluetoothデバイスを検索します (Bluetoothイヤホンを同時にオンにしてください) 6.3 検索が終わりましたら、スワイプして接続したいBluetoothデ バイスを選択してください。接続が完了しましたら音声指示が聞 こえ、リーダーが自動的に設定モードに戻ります。

7. インターネット接続とスマートリーダーのアップグレード 7.1まず、ユーザーマニュアルに印刷されてあるQRコードを読み 取り、もしくはAndroidまたはAppストアで検索して、AngelEye スマートリーダーアプリをダウンロードします。 7.2アプリに登録してログインします。 2.4g Wi-Fiを選択し、 スマートホンにパスワードを入力します。その後、スマートホン 画面にQRコードが作成されます。

7.3リーダーの音声指示に従うと、「カメラON。スマートホン画 面にあるQRコードをリーダーの真正面に置いて、インターネット に接続させてください」という音声が聞こえます。接続が完了し ましたら「インターネット接続済み」という音声が聞こえます。

続いては、スマートリーダーをアップグレードする方法を紹介 たします。まず、スマートリーダーをインターネットに接続して ください。この時は、バッテリーは最低でも50%以上であるこ とが必要です。ネットに接続しましたら、自動的に最新バージョ ンにアップグレードします。この時、スマートリーダー側面の タッチバーをスワイプすればダウンロ ードの進捗が確認できま す。ダウンロードが完了しましたら、スマートリーダーが自動的 に再起動します。

# 仕様パラメータ

ブランド:Ang モデル番号:S 材質:PC+AB 識別率:95%U 電源:5V/2A

| リーダー  | メガネ        | タイプC充電ケーブル                  |
|-------|------------|-----------------------------|
| マニュアル | スクリュードライバー | バックル                        |
| 収納袋   | ストラップ      | バックルのシリコンパッド                |
|       |            | セクションA (1mm) セクションB (1.6mm) |

## 8.音声ガイドの説明

「デン」:この行がぼやけていることを表します。3回連続して 「デン」が鳴ると、この写真がぼやけていることを表し表します ので、写真を撮り直してください。

「ディディカチャ」:テキストの中心が取れました。写真を撮っ ています。「ディンディン」:テキスト読み終わりの提示。

### 9.ランプの説明

作動中:通常は緑色のライトが点灯し続け、バッテリーが30%以 下になったら赤色のライトに変わります。 休止中:青いライトがゆっくり点滅します。 起動:電源ボタンを5秒ほど長押しすると、最初に赤色のライト が点灯し、続いては緑色のライトに変わります。 電源オフ:電源ボタンを3秒間長押しすると、緑色のライトが シャットダウンして電源がオフになります。

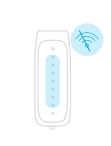

| elEye | 製品名:AngelEye Smart Reader |  |
|-------|---------------------------|--|
| SR-W1 | 寸法:70mm * 26mm * 15mm     |  |
| 3S    | デバイス重量:30gr/1.06oz未満      |  |
| 以上    | 連続使用時間:1.5時間              |  |
|       | バッテリー:500mAH              |  |

作動温度·0~40°

# パッキング内容明細

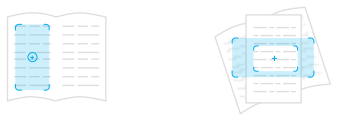

レイアウト分析 オフラインで使える

バックグラウンドフィルタリンク

# 本機の正しい使用例(イメージ)

# 天使眼(エンジェルアイスマートリーダー)

取扱説明書

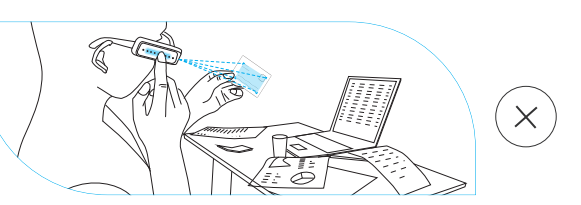

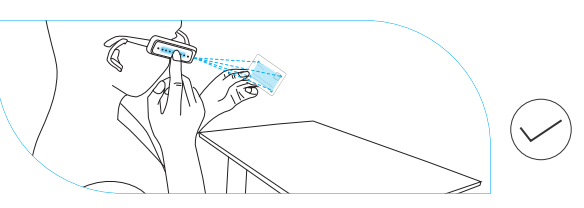

写真2 撮影距離は25cmで、背景はきれいであること。

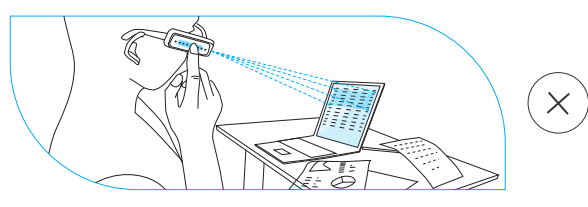

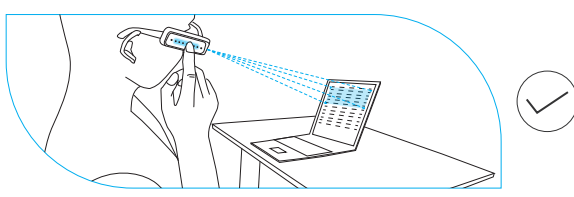

写真4 パソコンの画面には反射がなく、背景はきれいで あること。

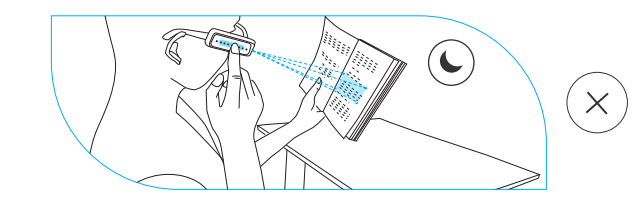

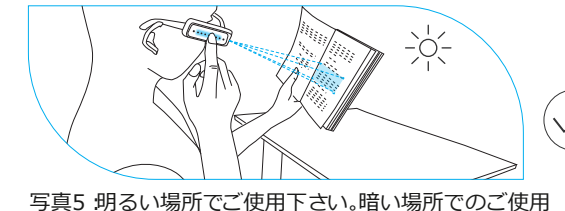

は避けてください。

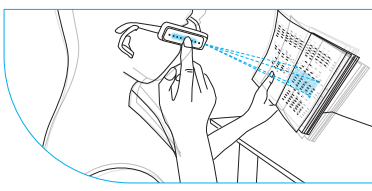

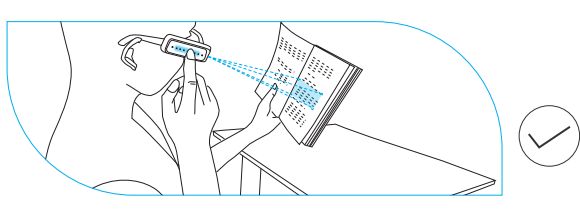

写真6 写真を撮る時に頭と手を動かさないでください。

# FAO(よくある質問)

01. 写真を撮るときに離れた文字は識別できませんか?

近距離での読み取りのみサポートしますが、使用距離は20-60cm で、推奨撮影距離は30-50cmです。

02. 写真を撮った後、文字化けのように読上げます。

写真がぼやけているからです。もう一度写真を撮り直してください。

03. ネットワークへの接続に成功し、更新のダウンロードを開始して 10分以上経過しても応答がない場合、もしくはダウンロードが中断 される場合は、どうすればよいですか?

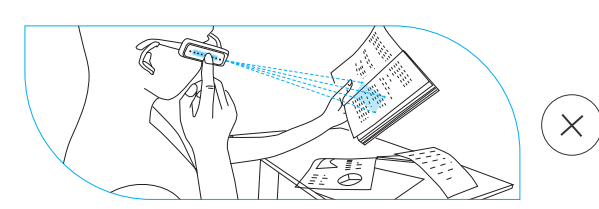

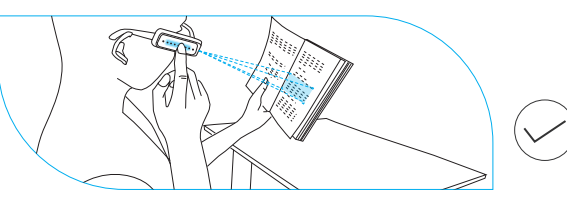

写真3 素材に応じて撮影距離を調整します。文字は本 体に垂直で、背景はきれいであること。

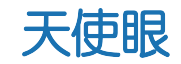

 $(\times)$ 

ネットワークを再構成して、wifiが適切に接続され、信号が良好か どうかを確認する必要があります。ネットワーク接続と信号が良好 であれば、ソフトウェアのダウンロードとアップグレードのプロセ スを再試行できます。ネットワークが不安定であるか、信号が弱 く、ネットワーク速度が遅い場合、良好なネットワーク接続環境の 条件下で再度ダウンロードしてアップグレードすることを選択する ことをお勧めします。

Q4. 放送中に「デン」という音が聞こえます。

「デン」音が一回のみ聞こえる場合は、その行がぼやけている意味 になります。 三回連続で「デンデンデン」の場合は、写真全体が ぼやけていることを示します。もう一度撮影してください。

05. ずっと写真がぼやけており、再度撮影する必要があるとアナウ ンスが出ます。

レンズが汚れていないこと、本体に損傷がないことをご確認くださ・ い。

本機を安全かつ正しく使用するため、製品を使用する前に取扱説 明書をよくお読みになり、下記安全上のことをご注意ください。

注意

本機を長時間使用すると、デバイスに過熱現象があります。

スリープさせてしばらく置くことを推奨します。

• デバイスを丁寧に扱う必要があります。衝撃を与えたり強く 振ったりしないでください。

製品の使用中は、ベンゼンや希釈剤などの化学物質を避けてく ださい。高強度の磁場や強い電場に近づかないでください。ま た、直接照明の光や火などの発熱源に近づかないでください。

• 製品の使用中は火や水から遠ざけてください。

- 高温多湿の場所に製品を置かないでください。また、使用中に デバイスが損傷したり、感電を引き起こしたりしないように、 製品を洗わないでください。
- 製品の部品を自分で分解したり、修理、改造、変更しないでく ださい。
- 内蔵バッテリーを取り外さないでください。バッテリーを不適 切に交換すると、爆発の危険性があります。 バッテリーを取り外したい場合は、専門メーカーにバッテリー の取り外しを依頼してください。
- 電磁波の影響を減らし、適切に使用してください。
- 廃棄される場合は、お住まいの自治体の規則に従い、正しく廃 棄してください。

• デバイスの付属の充電ケーブルを使用してください。他の充電 ケーブルを使用するのは危険で、有効性は保証されていませ

本製品をお子様の手の届かないところに保管してください。

免責事項

- ユーザーの合法的な権益を保護するために、本製品を使用す る前に、取扱説明書、免責事項と注意をよくお読みくださ い。なお、本書の内容は予告なしに変更または廃止される場 合がございます。
- 本製品の使用を始めると、ユーザーは本製品の取扱説明書、 免責事項と注意のすべての条項と内容を理解し、承認したと みなされ ます。ユーザーは自分の行為とそれによって発生す るすべての結果に対して責任をとすることを承諾し、正当な 目的でのみ本製品を使用することを約束したものとみなしま す。
- 本製品を使用する際には、取扱説明書や注意に含まれる要件 を厳格に遵守し、実行する必要があります。注意項目に違反 して提示された使用行為又は不可抗力によるすべての人身傷 害、事故、財産損失、法律紛争、その他すべての利益衝突を もたらす不利な事件については、すべてユーザ自身が責任と 損失を負担し、当社はいかなる責任も負いません。
- ユーザーが本製品を使用していかなる直接または間接的に発 生する法律規定に違反する行為については、当社はいかなる 責任も負いません。
- 当社は、本製品の欠陥、瑕疵、補修によるいかなる間接的な 損失 (利益、予想利益、信用、時間等の損失を含むを負担も ず、当社の本製品及び補修に対する賠償責任は、ユーザが本 製品を購入して実際に支払った金額を超えません。

住所:中国上海市浦東新区龍東大道3000号7号館5階 電話:+86-400-606-8806 メール:international@nextvpu.com

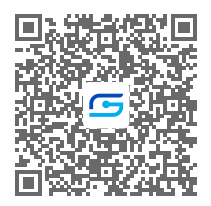

Android ORコードをスキャンし て、リーダーのAPPをダウンロードします

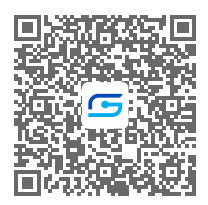

iOS ORコードをスキャンして、 リーダーのAPPをダウンロードします

# NextVPU (Shanghai) Co., Ltd.